- 企業保険インターネットサービス(以下、「企保ネット」といいます。)をご利用になる際、セキュリティ設定 によりエラーや警告等が表示されます。 スムーズにご利用いただけるよう、初回ログインの前に、特定のサイトのみセキュリティを緩和する 「信頼済みサイト」の設定を行ってください。
- ▶ また、ポップアップブロックが有効な設定では、企保ネットの一部機能をご利用いただく際に エラーが発生します。以下の手順で設定を確認のうえ、ニッセイのサイトを許可サイトに登録してください。
- <u>
  企保ネットを利用するすべてのパソコンで、必ず事前設定を行ってください。</u>

※PCによっては、画面イメージが異なる場合がありますので、ご了承ください。

使用するブラウザによって、設定方法が異なります。 以下リンクから各ブラウザの設定方法をご確認ください。

<u>Google Chromeをご使用の場合(P. 1~)</u>

<u>Microsoft Edgeをご使用の場合(P. 6~)</u>

<Google Chromeの場合>

1 左下のスタートメニューをクリックし、【W】のメニュー一覧から【Windows システムツール】をクリックし、さらに[コントロールパネル]をクリックします

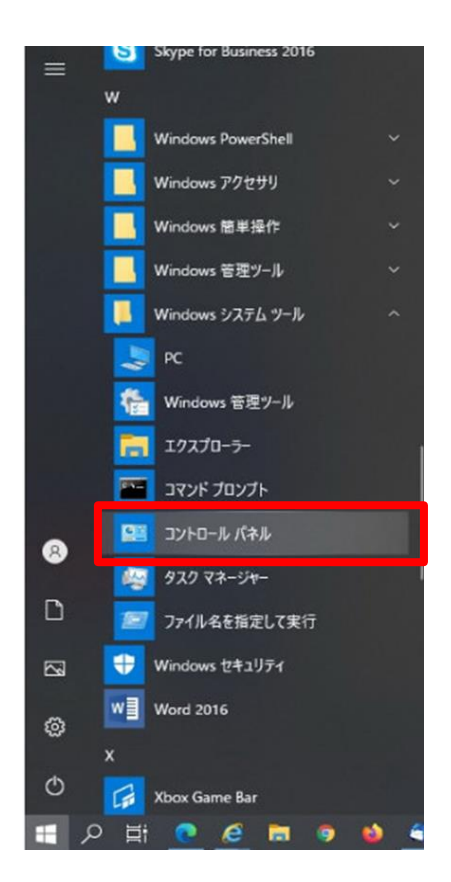

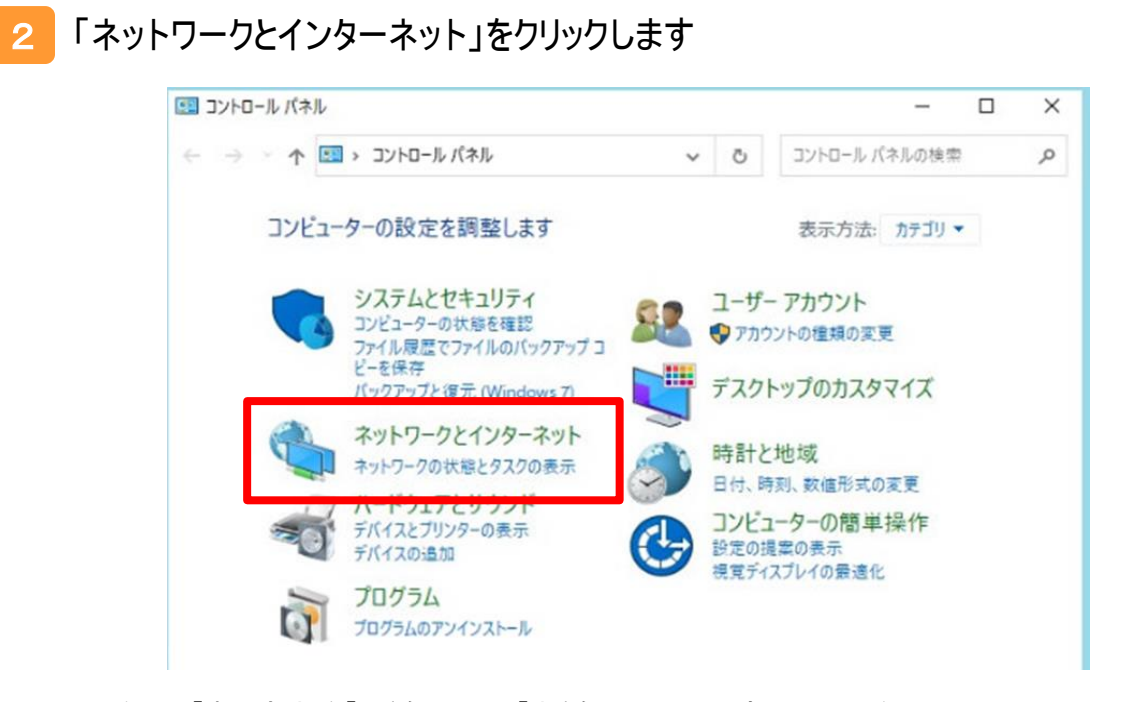

※右上の「表示方法」を「小さなアイコン」「大きなアイコン」に設定している場合、 「インターネットオプション」をクリックすると 4 に進みます。

3 「インターネットオプション」をクリックします

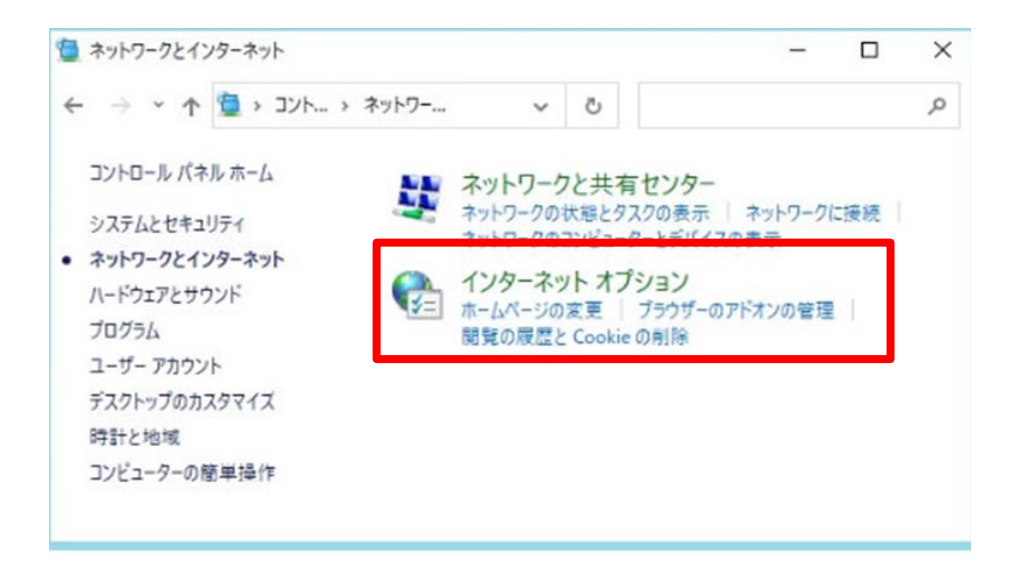

# 4 [セキュリティ]タブをクリックします [信頼済みサイト]のアイコンを選択し、[サイト]ボタンをクリックします

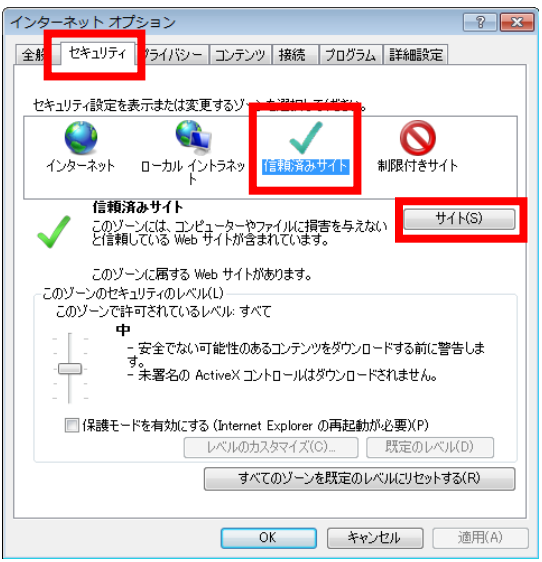

# 5 信頼済みサイトに登録します

「このWebサイトをゾーンに追加する」欄に、セキュリティを緩和したいURLを入力し、[追加]ボタンを

クリックすることで信頼済みサイトに登録されます。

以下点線内のURLを入力し、[追加]ボタンをクリックします。 (画面下部の「Webサイト」欄に、入力したURLが追加されます。)

追加が完了しましたら、[閉じる]ボタン(または[OK]ボタン)をクリックします。

|   | *.nissa                                            | y.co.jp                                                         |                                 |               |   |
|---|----------------------------------------------------|-----------------------------------------------------------------|---------------------------------|---------------|---|
|   | 信頼済みサイ                                             | <u>۲</u>                                                        | ×                               |               |   |
|   | 🗸 🔨                                                | Dゾーンの Web サイトの追加と削除ができます。<br>てに、ゾーンのセキュリティ設定が適用されます。            | このゾーンの Web サイトす                 |               |   |
|   | での Web サ-<br>*.nissay.co                           | イトをゾーンに追加する(D)・<br>jp                                           | 追加(A)                           |               |   |
|   | Web サイト(                                           | M):                                                             | 削除(R)                           |               |   |
|   | <br>このゾーン                                          | のサイトにはすべてサーバーの確認 (https:) を必                                    | 要とする(S)<br>閉じる(C)               |               |   |
|   | [追加]ボタンをクリックす<br>必要があります。」という                      | する際、「このゾーンに追加し<br>シメッセージが表示される場合                                | たサイトには「https:                   | //prefix」を使用す | 3 |
| Λ | ⇒エラーにより登録に<br>下部の「このゾーンの<br>必要とする」のチェッ<br>追加完了後、外し | 失敗しています。<br>りサイトにはすべてサーバーの<br>クを外し、再度[追加]ボタン<br>たチェックを元に戻してください | 確認(https:)を<br>をクリックしてくださし<br>。 | ۱.,           |   |

6 ブラウザ画面の右上の縦の3点リーダーのアイコンをクリックし、「設定」を クリックします

画面左側に設定のメニューが展開されるので、「セキュリティとプライバシー」 をクリックします

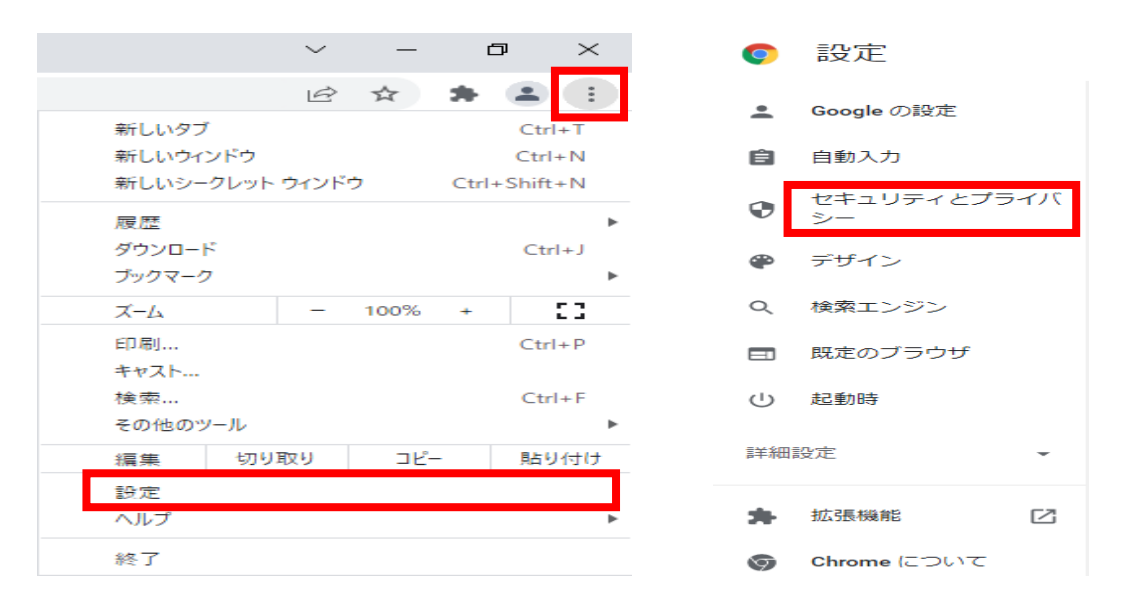

コンテンツ

# 「サイトの設定」をクリックします 「ポップアップとリダイレクト」をクリックします

セキュリティとプライバシー

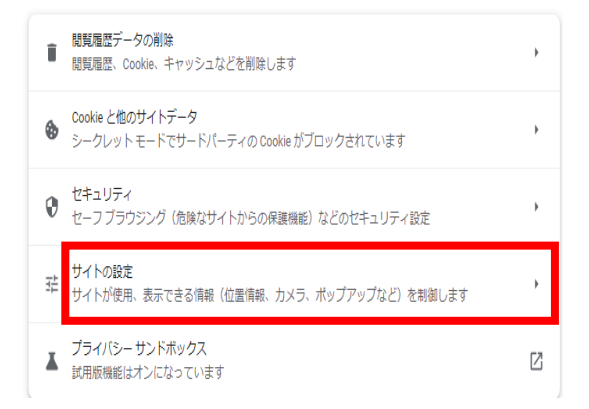

| ٩                 | Cookie とサイトデータ<br>シークレットモードでサードパーティの Cookie がブロックされています | • |
|-------------------|---------------------------------------------------------|---|
| $\langle \rangle$ | JavaScript<br>サイトが JavaScript を使用できるようにする               | • |
|                   | 画像<br>サイトが画像を表示できるようにする                                 | • |
| Ø                 | ポップアップとリダイレクト<br>サイトにポップアップの送信やリダイレクトの使用を許可しない          | • |
| その                | 他のコンテンツの設定                                              | ~ |

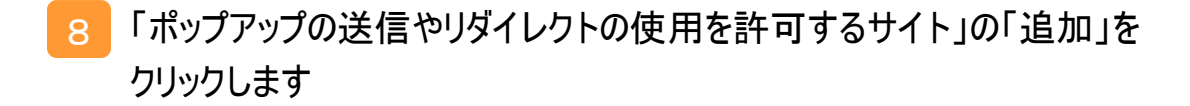

| ← ポップアップとリダイレクト                                         | Q. 検索               |
|---------------------------------------------------------|---------------------|
| ポップアップを送信して広告を表示したり、リダイレクトを使ってコ<br>ブサイトを表示したりするサイトもあります | ユーザーがアクセスするつもりのないウェ |
| デフォルトの動作                                                |                     |
| サイトにアクセスしたときにこの設定の動作を自動的に行います                           |                     |
| ○                                                       | たりできるようにする          |
| ● ☑ サイトにポップアップの送信やリダイレクトの使用を許可                          | しない                 |
| 動作のカスタマイズ                                               |                     |
| 次のサイトでは、デフォルトではなくカスタムの設定が使用されます                         | Ţ                   |
| ポップアップの送信やリダイレクトの使用を許可しないサイト                            | 追加                  |
| サイトが追加されていません                                           |                     |
| ポップアップの送信やリダイレクトの使用を許可するサイト                             | 追加                  |
| サイトが追加されていません                                           |                     |

「サイトの追加」にポップアップを許可する以下の点線内のURLを入力し、
 「追加」をクリックします

入力したURLが表示されていることを確認してください

| サイトの追加           |          |                   |  |
|------------------|----------|-------------------|--|
| サイト              |          |                   |  |
| [*.]nissay.co.jp |          | [*.] nissay.co.jp |  |
|                  | キャンセル 追加 |                   |  |

※入力したURLを修正する場合は、URLの右側の縦の3点リーダーをクリックしてください。

ポップアップの送信やリダイレクトの使用を許可するサイト

[\*.]nissay.co.jp

追加が完了しましたら、[閉じる]ボタンをクリックします。 以上で、PCの事前設定は完了です。

| 追加 |
|----|
| :  |

#### <Microsoft Edgeの場合>

1 左下のスタートメニューをクリックし、【W】のメニューー覧から【Windows システムツール】をクリックし、さらに[コントロールパネル]をクリックします

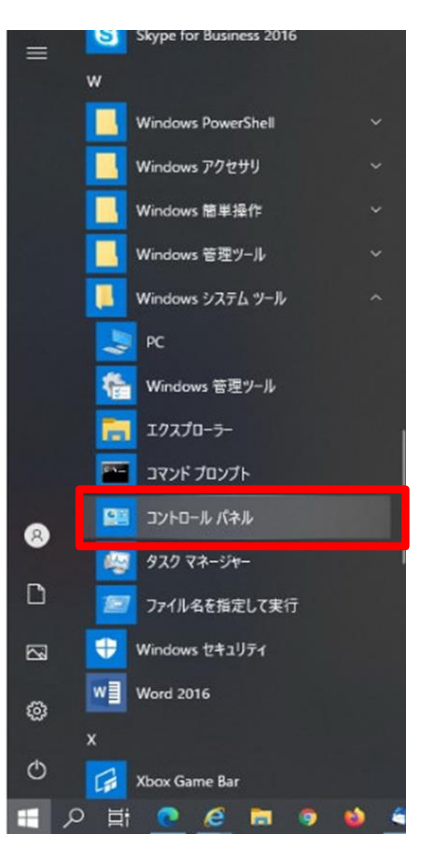

## 2 「ネットワークとインターネット」をクリックします

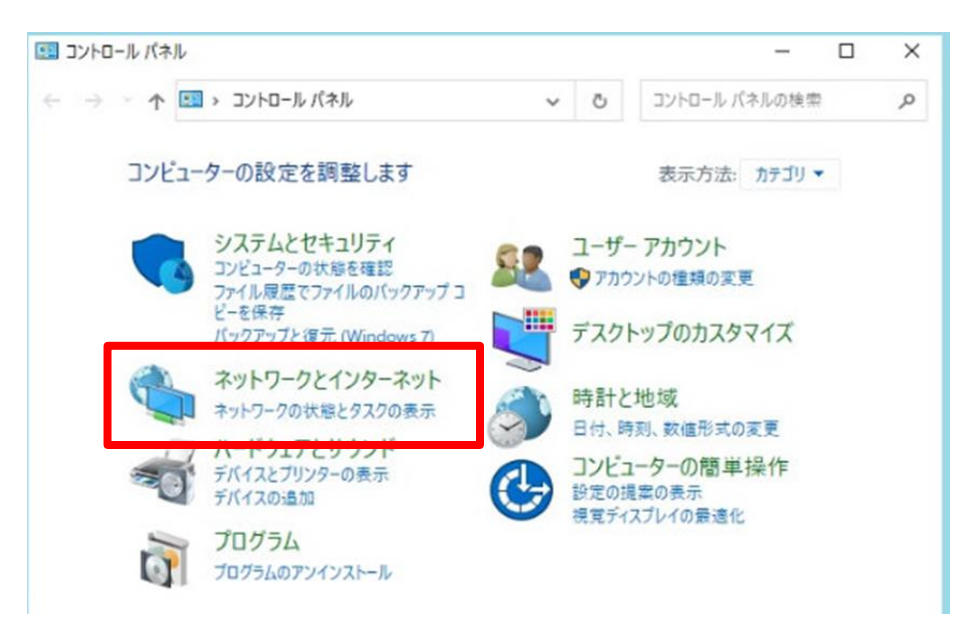

※右上の「表示方法」を「小さなアイコン」「大きなアイコン」に設定している場合、 「インターネットオプション」をクリックすると4に進みます。

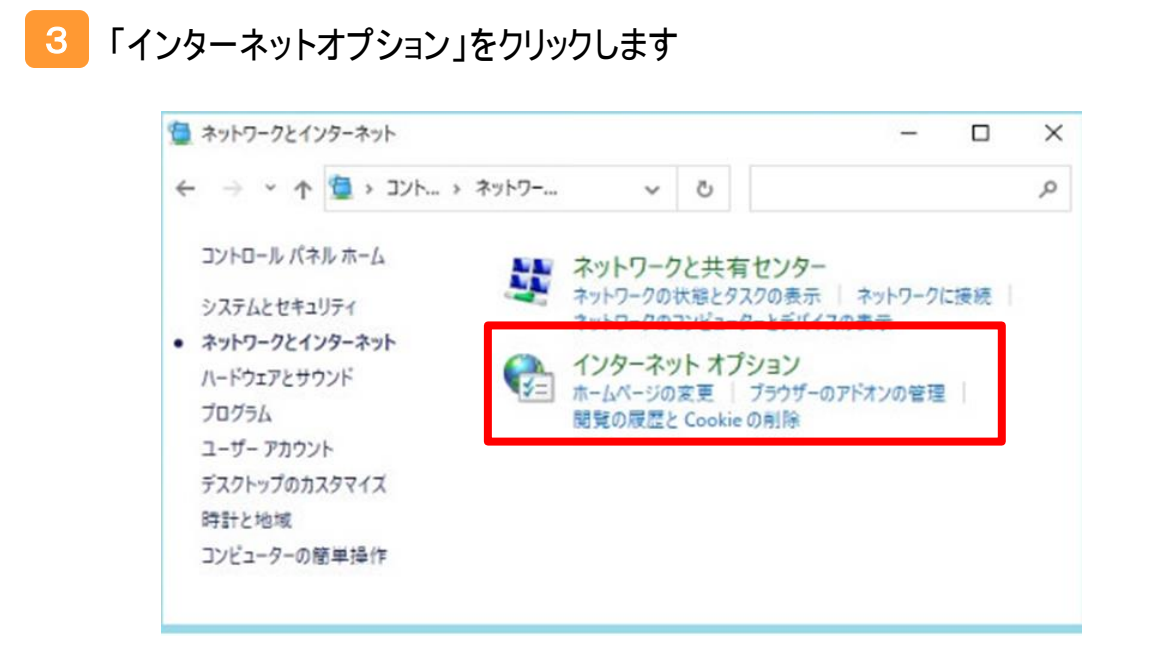

# 4 [セキュリティ]タブをクリックします [信頼済みサイト]のアイコンを選択し、[サイト]ボタンをクリックします

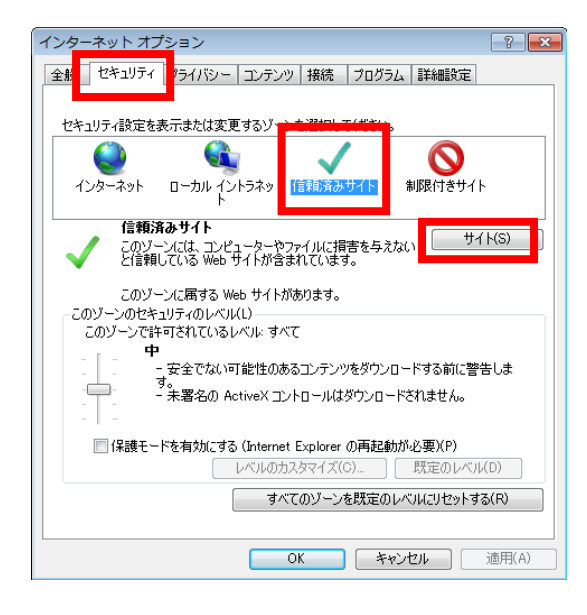

## 5 信頼済みサイトに登録します

「このWebサイトをゾーンに追加する」欄に、セキュリティを緩和したいURLを入力し、[追加]ボタンを クリックすることで信頼済みサイトに登録されます。

以下点線内のURLを入力し、[追加]ボタンをクリックします。 (画面下部の「Webサイト」欄に、入力したURLが追加されます。)

追加が完了しましたら、[閉じる]ボタン(または[OK]ボタン)をクリックします。

| *.nissay.co.jp                                            |              |  |  |  |
|-----------------------------------------------------------|--------------|--|--|--|
| 信頼済みサイト                                                   | ×            |  |  |  |
| このゾーンの Web サイトの追加と削除ができます。このゾ<br>べてに、ゾーンのセキュリティ設定が適用されます。 | ーンの Web サイトす |  |  |  |
| この Web サイトをゾーンに追加する(D)・<br>*.nissay.co.jp                 | 追加(A)        |  |  |  |
| Web サイト(W):                                               | 削除(R)        |  |  |  |
|                                                           |              |  |  |  |
| └<br>□このゾーンのサイトにはすべてサーパーの確認 (https:)を必要とす                 | <b>ই</b> (S) |  |  |  |
|                                                           | 閉じる(C)       |  |  |  |

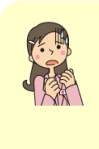

[追加]ボタンをクリックする際、「このゾーンに追加したサイトには「https://prefix」を使用する 必要があります。」というメッセージが表示される場合

⇒エラーにより登録に失敗しています。 下部の「このゾーンのサイトにはすべてサーバーの確認(https:)を 必要とする」のチェックを外し、再度[追加]ボタンをクリックしてください。 <u>追加完了後、外したチェックを元に戻してください。</u>

6 ブラウザ画面の右上の横の3点リーダーのアイコンをクリックし、「設定」を クリックします

画面左側に設定のメニューが展開されるので、「Cookieとサイトの アクセス許可」をクリックします

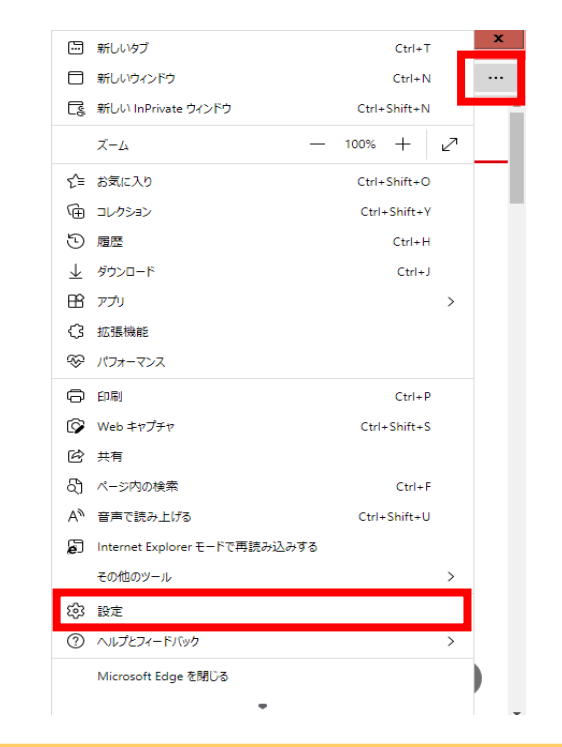

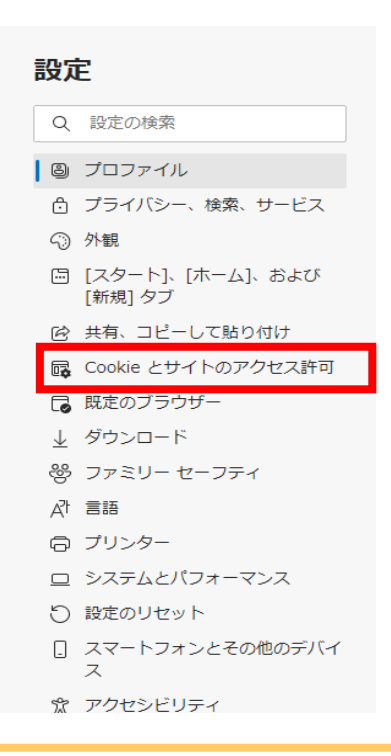

## 7

# 「ポップアップとリダイレクト」をクリックします 許可の項目にある「追加」をクリックします

| サイトのアクセス許可       |                                                     |   |  |  |
|------------------|-----------------------------------------------------|---|--|--|
| <b>すべ</b><br>回来  | <b>てのサイト</b><br>したサイトのアクセス許可を表示する                   | > |  |  |
| <b>編版</b><br>サイ  | <b>のアクティビティ</b><br>トのアクセス許可に対して行われた最新の変更            |   |  |  |
| 183              | (のアクティビティはありません。サイトのアクセス許可に対する最近の変更がここに表示されます       |   |  |  |
| <b>उ</b> ~<br>उ~ | <b>このアクセス許可</b><br>このサイトに適用されるアクセス導可                |   |  |  |
| ۲                | <b>編所</b><br>飛に傳説する                                 | > |  |  |
| Ô                | <b>カメラ</b><br>雨に確認する                                | > |  |  |
| ¢                | <b>マイク</b><br>第に(確認する                               | > |  |  |
| 0-0              | モーション センザーまたは光センサー<br>サイトでのモーション センザーと光センサーの使用を許可する | > |  |  |
| Ģ                | <b>通知</b><br>氘化傳送する                                 | > |  |  |
| 6                | JavaScript<br>許可將办                                  | > |  |  |
| Ø                | <b>イメージ</b><br>すべて表示                                | > |  |  |
| Ø                | <b>ポップアップとリダイレクト</b><br>許可選み                        | > |  |  |

#### ← サイトのアクセス許可 / ポップアップとリダイレクト

| ブロック (推奨)      | <b>a</b> • |
|----------------|------------|
| プロック           | 追加         |
| 追加されたサイトはありません |            |
| 許可             | 追加         |
| 追加されたサイトはありません |            |

8 「サイトの追加」にポップアップ許可する以下の点線内のURLを入力し、 「追加」をクリックします 入力したURLが表示されていることを確認してください

| サイトの追加                  |       | X |                   |  |
|-------------------------|-------|---|-------------------|--|
| サイト<br>[*.]nissay.co.jp |       |   | [*.] nissay.co.jp |  |
| 追加                      | キャンセル |   |                   |  |

※入力したURLを修正する場合は、URLの右側の横の3点リーダーをクリックしてください。

| 許可 |                  | 追加 |
|----|------------------|----|
| ß  | [*.]nissay.co.jp |    |

追加が完了しましたら、[閉じる]ボタンをクリックします。 以上で、PCの事前設定は完了です。

### STEP1 URLヘアクセス

#### 以下URLへアクセスします。

https://www.nissay.co.jp/hojin/keiyaku/kihonet/login/

STEP2 必要項目を入力し、ログイン

#### 以下手順に沿って、必要項目を入力します。

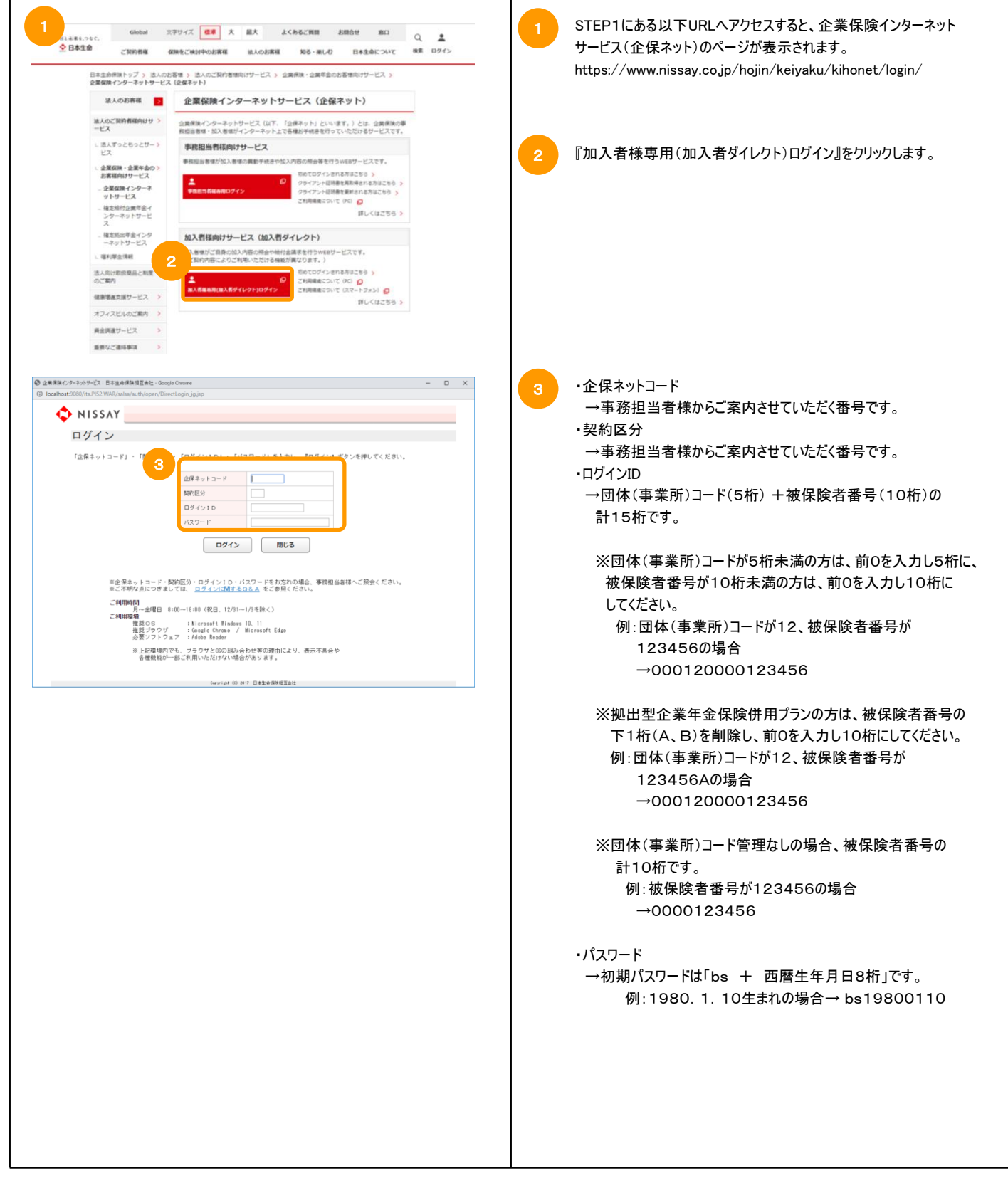

11